# **MTS-Inventory** ICAR-NATIONAL BUREAU OF PLANT GENETIC RESOURCES

User Help

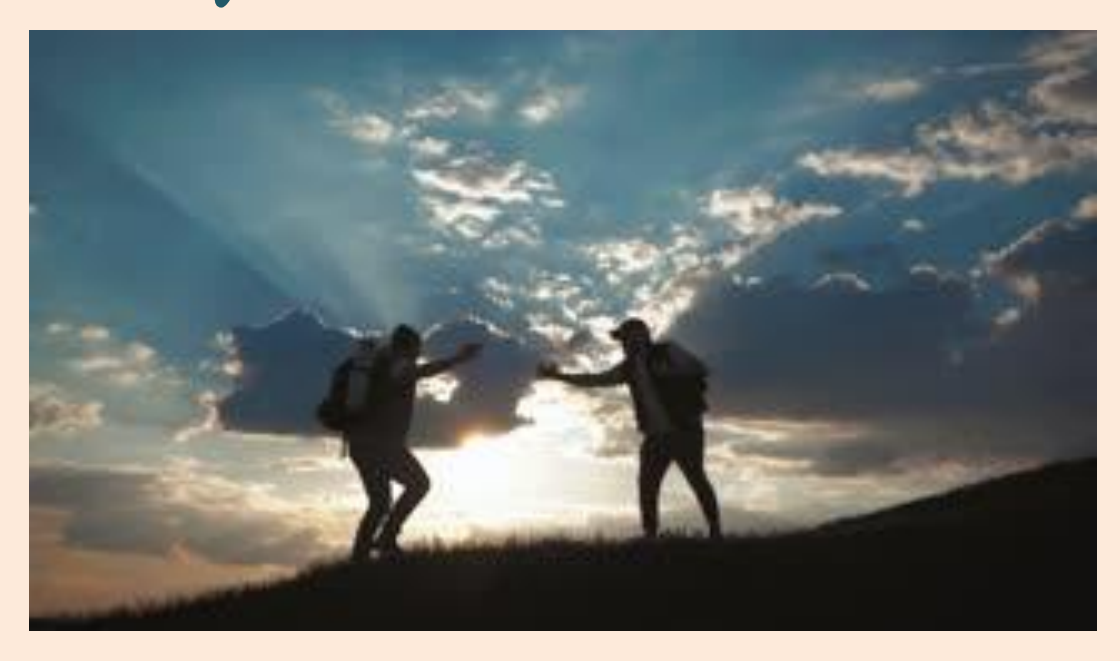

@MTS 2019-20

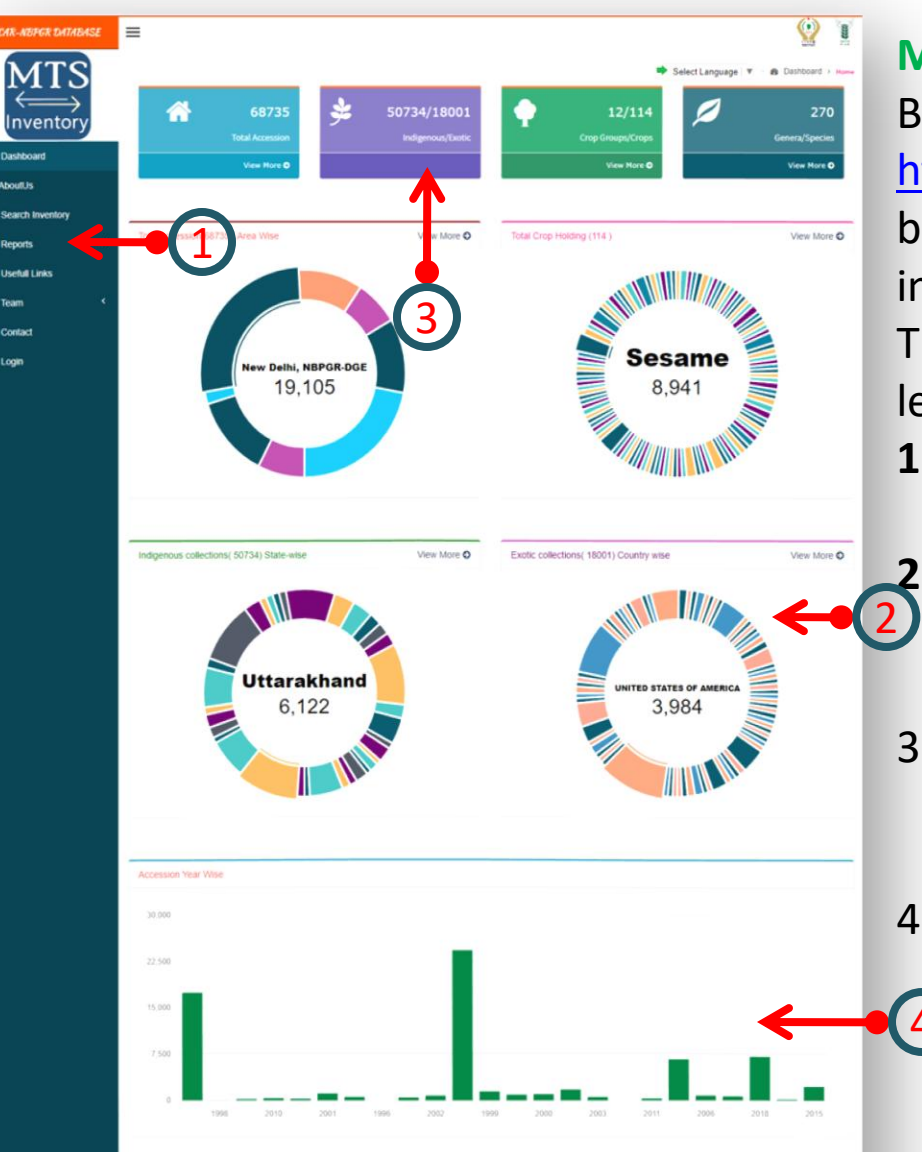

#### **MTS Inventory**:

By clicking or typing this address bar as <a href="http://pgrinformatics.nbpgr.ernet.in/MTS/">http://pgrinformatics.nbpgr.ernet.in/MTS/</a> in browser address bar , then open MTS inventory dashboard of home page. The home page has divided into two parts left panel and right panel.

- **1.** Left panel: This is display of menu icon of this application to used further.
  - . **Right panel**: To display MTS data shown in graphically represent Pie chart of MTS data.
- The data represent in this page Crop wise
   , Species wise , Indigenous/Exotic wise ,
   state wise and district wise etc.
- 4. Year wise collection of MTS data represent
  in bar chart as show in left side image in
  the current page.

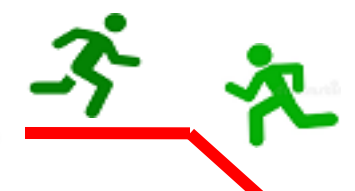

ICAR-NBPGR DATABASE

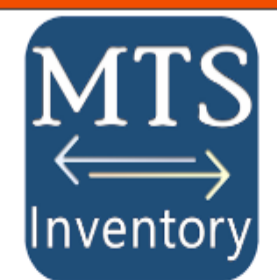

Dashboard

AboutUs

**Q** Search Inventory

🛢 Reports

% Usefull Links

🔮 Team

Help

占 Login

| )E     |                  |                                                                                                  |  |  |  |  |  |  |  |
|--------|------------------|--------------------------------------------------------------------------------------------------|--|--|--|--|--|--|--|
|        |                  | Left panel menu                                                                                  |  |  |  |  |  |  |  |
|        | Dashboard        | Dashboard contain home page data.                                                                |  |  |  |  |  |  |  |
|        | About Us         | This page is contain summary of MTS inventory data description.                                  |  |  |  |  |  |  |  |
|        | Search Inventory | This menu hold searching of mts data by crop or species name.                                    |  |  |  |  |  |  |  |
| ,      | Reports          | This is represent two type of report as first area wise and second year wise data.               |  |  |  |  |  |  |  |
| Ì      | Usefull Links    | This link to display of other PGR web site link which is used by world -wide.                    |  |  |  |  |  |  |  |
| <<br>< | Team             | This page contain team of this application which are contributes in this project.                |  |  |  |  |  |  |  |
|        | Contact          | This page is display of contact details of relevant person to help in future regarding MTS data. |  |  |  |  |  |  |  |
|        | Login            | This is login part for add ,edit and delete for Contributor and admin user.                      |  |  |  |  |  |  |  |

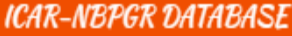

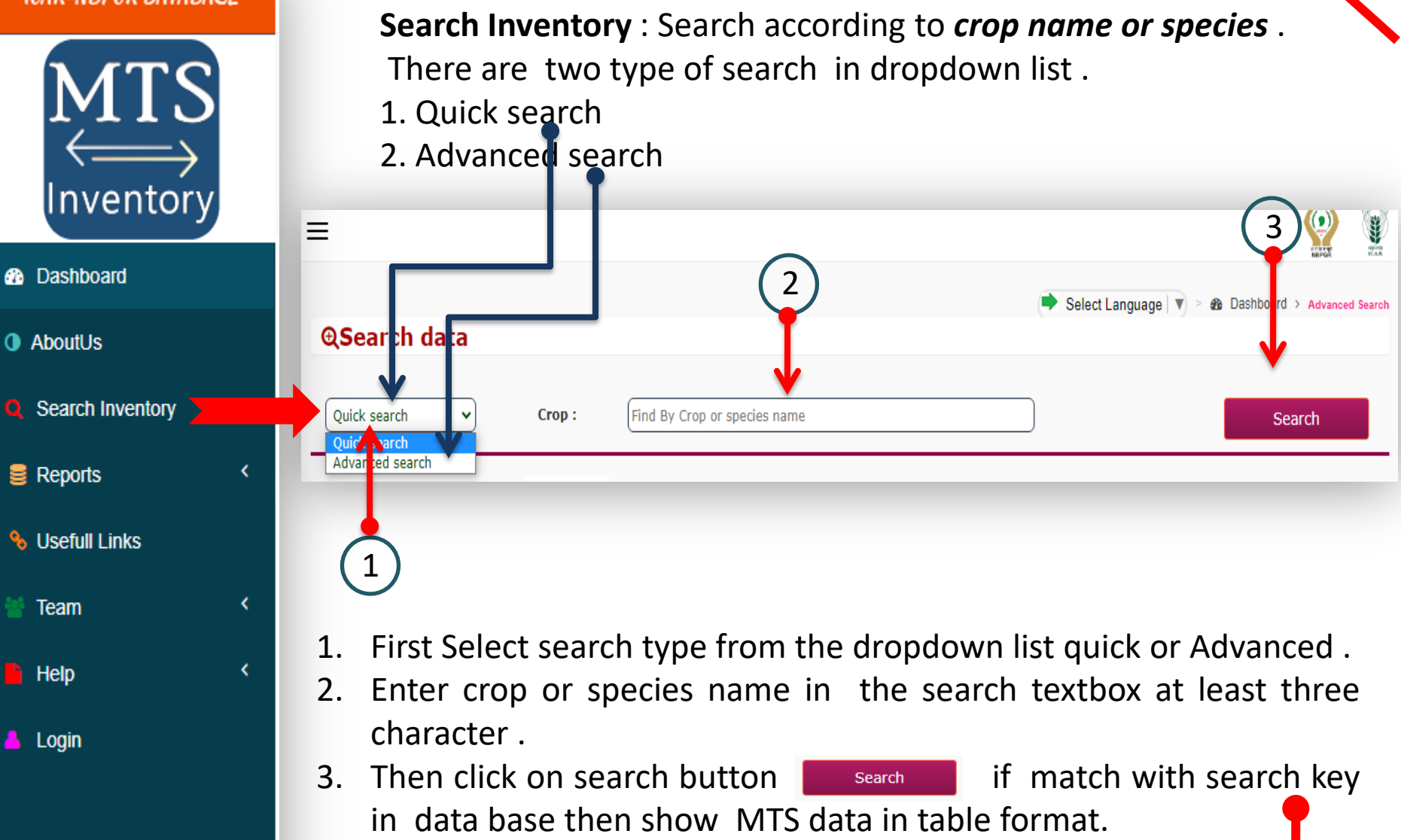

#### ICAR-NBPGR DATABASE

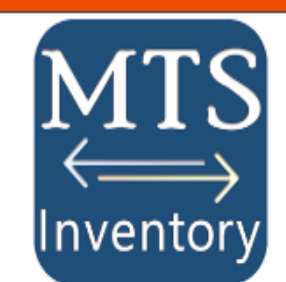

- Dashboard
- AboutUs
- Search Inventory
- 🛢 Reports
- % Usefull Links
- 👹 Team

۲

۲

- Help
- 占 Login

| Quick | 4073      | Crop :    | oryza        |      |                |            |           | Search             |
|-------|-----------|-----------|--------------|------|----------------|------------|-----------|--------------------|
|       | Accession | crop name | Species      | Year | State          | QTY        | ImpTraits | Location           |
| Q     | IC74597   | Rice      | Oryza sativa | 2012 | Madhya Pradesh | 2000(Gram) |           | Thrissur, NBPGR RS |
| ۹     | IC74900   | Rice      | Oryza sativa | 2000 | Madhya Pradesh | 2000(Gram) |           | Thrissur, NBPGR RS |
| ۹     | IC74598   | Rice      | Oryza sativa | 2012 | Madhya Pradesh | 2000(Gram) |           | Thrissur, NBPGR RS |
| ۹     | IC74599   | Rice      | Oryza sativa | 2012 | Madhya Pradesh | 2000(Gram) |           | Thrissur, NBPGR RS |
| Q     | IC74615   | Rice      | Oryza sativa | 2008 | Uttar Pradesh  | 2000(Gram) |           | Thrissur, NBPGR RS |
| 0     | IC74617   | Rice      | Oryza sativa | 2012 | Uttar Pradesh  | 2000(Gram) |           | Thrissur, NBPGR RS |

## Advanced search: When select advanced search then populate automatic many dropdown list.

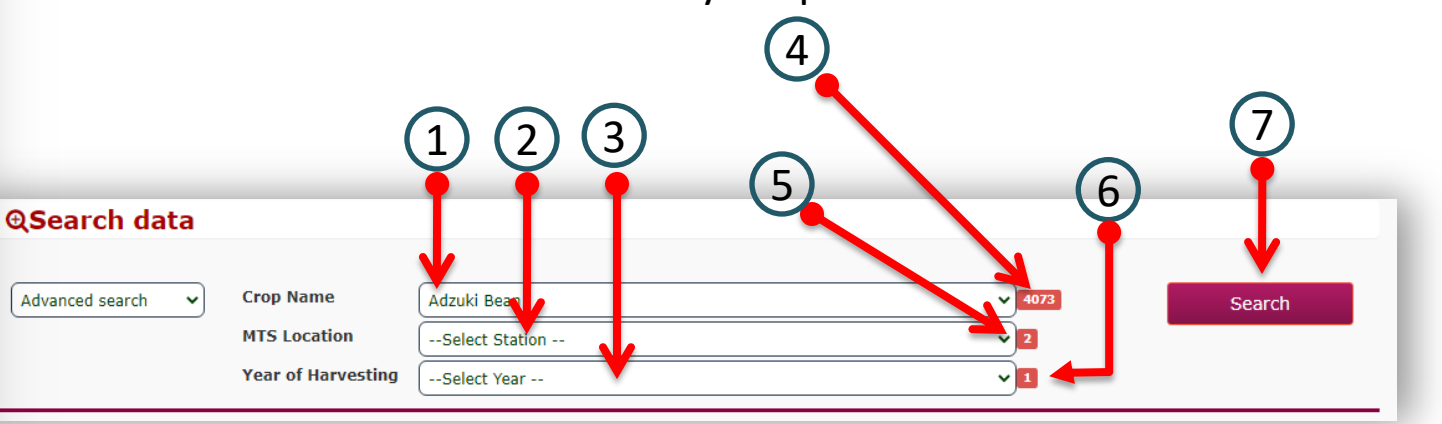

#### ICAR-NBPGR DATABASE

MTS

Dashboard

AboutUs

Search Inventory

| 8 | Reports |  |
|---|---------|--|
|   |         |  |

% Usefull Links

Team

Help

👃 Login

- 1. First select crop Name.
- 2. According to crop name to display MTS location name.
- 3. According to first selection to show year of harvesting , and also change year on change location .
- 4. To show total number of accession on behalf of selecting crop.
- 5. To show number of Contributors on behalf of selecting crop..
- 6. To show number of harvesting year. According to crop and contributors
- 7. After selecting crop , location and year or any one of them
  - click on search button Search to show data bellow :

|       |              |                    |                   |              |             | -        | Select Language   🔻 | >                 |
|-------|--------------|--------------------|-------------------|--------------|-------------|----------|---------------------|-------------------|
| €Se   | arch data    |                    |                   | - <b>T</b> - |             |          |                     |                   |
|       |              |                    |                   |              |             |          |                     |                   |
| Advan | ced search 🗸 | Crop Name          | Adzuki Bean       |              |             |          | ~ 6                 | Search            |
|       |              | MTS Location       | Bhowali, NBPGR RS | ;            |             | ~1       |                     |                   |
|       |              | Year of Harvesting | 9 2014            |              |             |          | ~1                  |                   |
| Total | 6            |                    |                   | V            |             |          |                     |                   |
|       | Accession    | crop name          | Species           | Year         | State       | QTY      | ImpTraits           | Location          |
| Q     | IC393173     | Adzuki Bean        | Vigna angularis   | 2014         | Uttarakhand | 30(Gram) |                     | Bhowali, NBPGR RS |
| Q     | IC391432     | Adzuki Bean        | Vigna angularis   | 2014         | Uttarakhand | 30(Gram) |                     | Bhowali, NBPGR RS |
| Q     | IC538069     | Adzuki Bean        | Vigna angularis   | 2014         | Uttarakhand | 30(Gram) |                     | Bhowali, NBPGR RS |
| Q     | IC383484     | Adzuki Bean        | Vigna angularis   | 2014         | Uttarakhand | 30(Gram) |                     | Bhowali, NBPGR RS |
| Q     | IC393160     | Adzuki Bean        | Vigna angularis   | 2014         | Uttarakhand | 30(Gram) |                     | Bhowali, NBPGR RS |
| Q     | IC444169     | Adzuki Bean        | Vigna angularis   | 2014         | Uttarakhand | 30(Gram) |                     | Bhowali, NBPGR RS |

| rotal | 34 🔶      | 1           |                 |      |             |          |           | ×.                |
|-------|-----------|-------------|-----------------|------|-------------|----------|-----------|-------------------|
|       | Accession | crop name   | Species         | Year | State       | QTY      | ImpTraits | Location          |
| ۹     | IC391432  | dzuki Bean  | Vigna angularis | 2014 | Uttarakhand | 30(Gram) |           | Bhowali, NBPGR RS |
| ۹     | IC393160  | Adzuki Bean | Vigna angularis | 2014 | Uttarakhand | 30(Gram) |           | Bhowali, NBPGR RS |
| Q     | IC393173  | Adzuki Bean | Vigna angularis | 2014 | Uttarakhand | 30(Gram) |           | Bhowali, NBPGR RS |

In advanced search, the result show above tabular format.

- 1. To display total number of accession which is based on selection.
- 2. If you download data in excel format then click on this icon 💹
- 3. When you click on this icon **Q** to show passport details of respective accession number in popup model, which is given bellow multiple column details.

| Passport Data Informatio | Passport Data Information (IC391432) |                    |                                   |  |  |  |  |  |  |
|--------------------------|--------------------------------------|--------------------|-----------------------------------|--|--|--|--|--|--|
| Crop Name                | Adzuki Bean                          | Crop Group         | Grain legumes                     |  |  |  |  |  |  |
| Species                  | Vigna angularis                      | Date of Collection | 11 Oct 2002                       |  |  |  |  |  |  |
| Collector Number         | DARL/PK/1645                         | Other Identity     |                                   |  |  |  |  |  |  |
| Collection Area          | Uttarakhand                          | Variety            |                                   |  |  |  |  |  |  |
| Cultivar                 | Gurus                                | Bio-Status         | TRADITIONAL CULTIVAR/FOLK VARIETY |  |  |  |  |  |  |

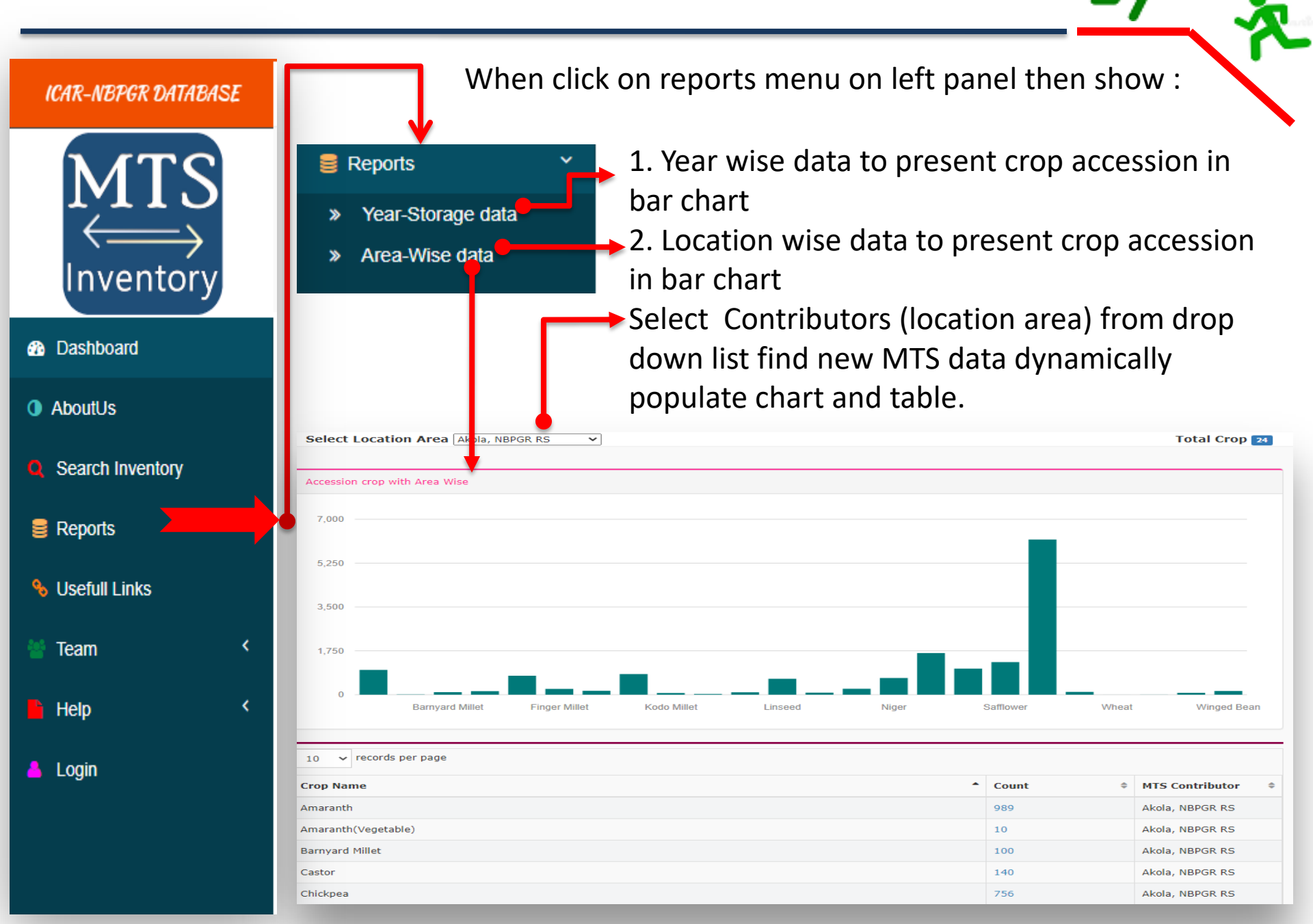

Chickpea

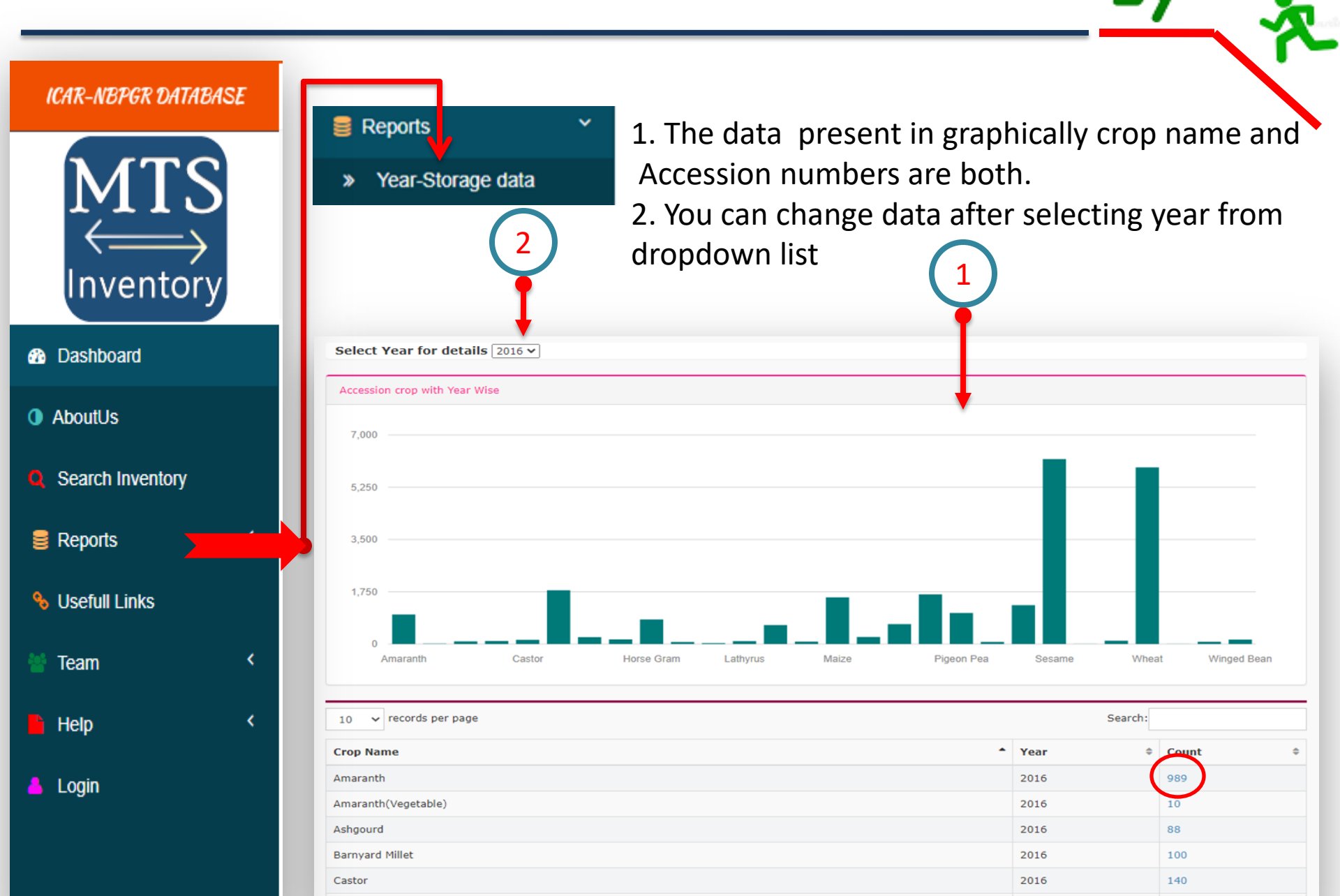

2016

1799

| MTS-Help File         |         | -3      | - <b>.</b> |
|-----------------------|---------|---------|------------|
| 10 v records per page | Search: |         |            |
| Crop Name             | Year 0  | Count 0 |            |
| Amaranth              | 2016    | 989     |            |
| Amaranth(Vegetable)   | 2016    | 10      |            |
| Ashgourd              | 2016    | 88      |            |
| Barnyard Millet       | 2016    | 100     |            |
| Castor                | 2016    | 140     |            |
| Chickpea              | 2016    | 1799    |            |

1:After click on the number in *red circle* to show accession wise data of corresponding crop.
2: When click on this **1** to show image of respective crop image and when click on this **1** image to show passport details with respective accession.

| Crop Name : Ar | naranth   |                           |      |           |           |           | H Ba                                |
|----------------|-----------|---------------------------|------|-----------|-----------|-----------|-------------------------------------|
| Information    | Accession | Species                   | Year | Quantity  | Shareable | ImpTraits | MTS-Location                        |
|                | EC120048  | Amaranthus sp.            | 2001 | 100(Gram) | Yes       |           | Dr. Mamta Arya,Bhowali, NBPGR<br>RS |
| Qø             | EC120048  | Amaranthus sp.            | 0    | 1(Gram)   | Yes       |           | Dr. Mohar Singh,Shimla, NBPGR<br>RS |
| Qø             | EC120049  | Amaranthus hypocondriacus | 0    | 1(Gram)   | Yes       |           | Dr. Mohar Singh,Shimla, NBPGR<br>RS |
| Qø             | EC120050  | Amaranthus hypocondriacus | 0    | 1(Gram)   | Yes       |           | Dr. Mohar Singh,Shimla, NBPGR<br>RS |
| <b>Q</b> @     | EC120051  | Amaranthus hypocondriacus | 0    | 1(Gram)   | Yes       |           | Dr. Mohar Singh,Shimla, NBPGR<br>RS |
| Qø             | EC120052  | Amaranthus hypocondriacus | 0    | 1(Gram)   | Yes       |           | Dr. Mohar Singh,Shimla, NBPGR<br>RS |
| Qø             | EC133839  | Amaranthus cruentus       | 0    | 1(Gram)   | Yes       |           | Dr. Mohar Singh,Shimla, NBPGR<br>RS |
| Qo             | EC14586   | Amaranthus hypocondriacus | 0    | 1(Gram)   | Yes       |           | Dr. Mohar Singh,Shimla, NBPGR<br>RS |

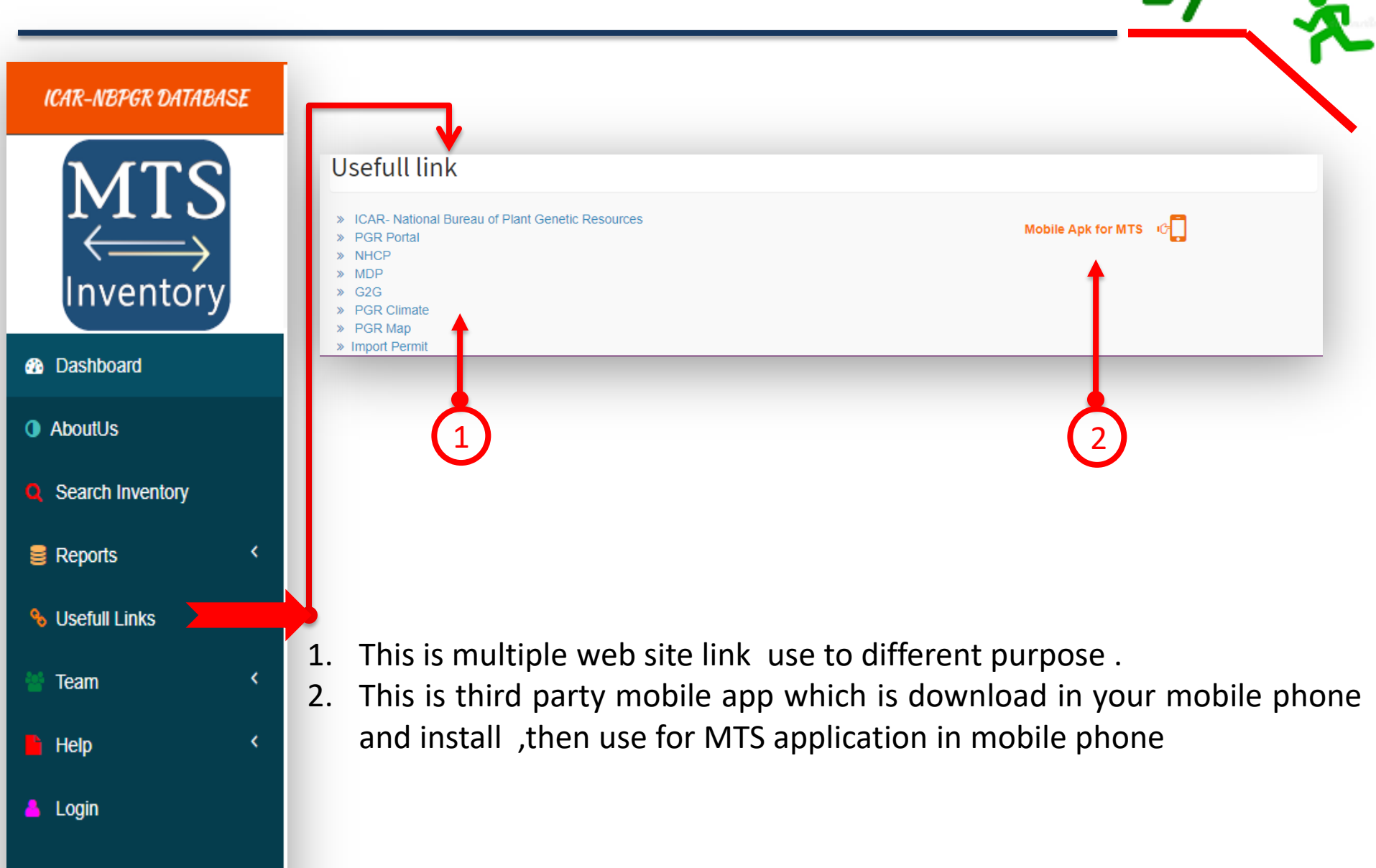

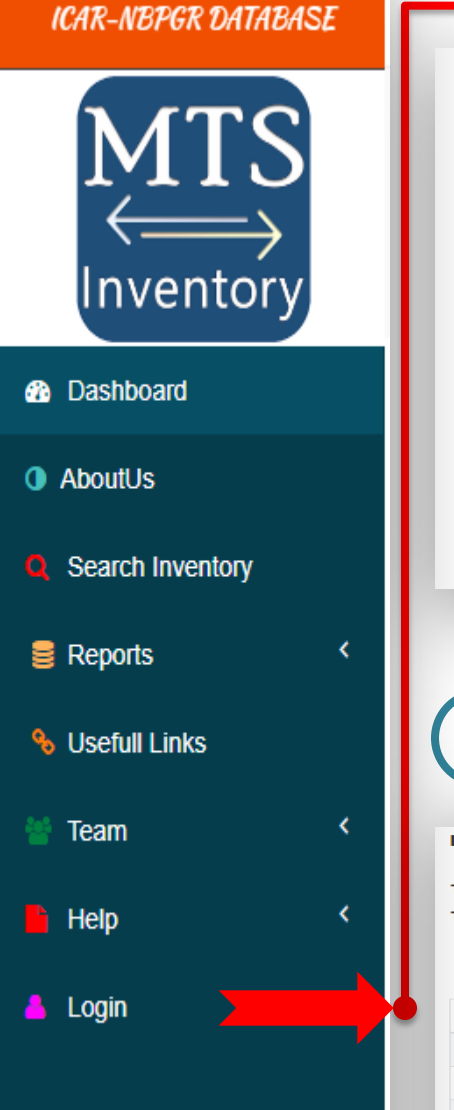

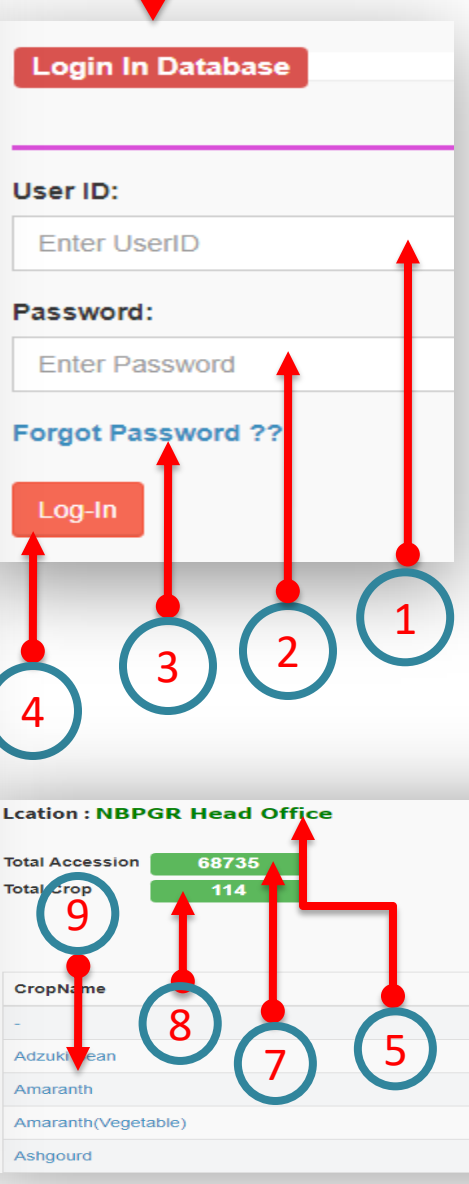

After click on login menu in left panel to show login page left side :

- 1. Enter user id in userid textbox.
- 2. Enter password in password textbox.
- 3. If you have forget password then click on this link "forget password link".
- 4. After enter userid and password then click on Log-In button Log-In
- If user id and password are match in database then open new page according to user privilege.

Login ID admin

Accession

124

After login show previous page and description are given bellow:

- **5**. This text show contributors location which is current login.
- 6. This text show name of current user login .
- 7. This text show total number of accession on this location .
- 8. This text show total number of crops on this location.
- 9. This is display of all accession with crop wise data in grid view .
- **A** . To show number of accession according to crop name.
- **B** . This circle are to hyper link , click on this to show full details of passport data with respect to crops.

| <b>a</b> | Dashboard        |   | Lcation : NBPGR Head Office Login ID adm           | iin         |
|----------|------------------|---|----------------------------------------------------|-------------|
| 8        | Add/Edit Pannel  | < | Total Accession     68735       Total Crop     114 |             |
| Q        | Search Inventory |   |                                                    |             |
| 4        | Report           | < | CropName                                           | Accession 💠 |
| Ø        | Add Master       | < | -                                                  | 2           |
| Þ        | Check MTS Data   |   | Adzuki Bean Amaranth                               | 34<br>3818  |
| ſ        | LogOut           |   | Amaranth(Vegetable)                                | 81          |
|          |                  |   | Ashgourd                                           | 124         |

After successfully login user can add / Edit of MTS data according your respective login , when click on left menu on Add/Edit Panel to drop menu look like this.

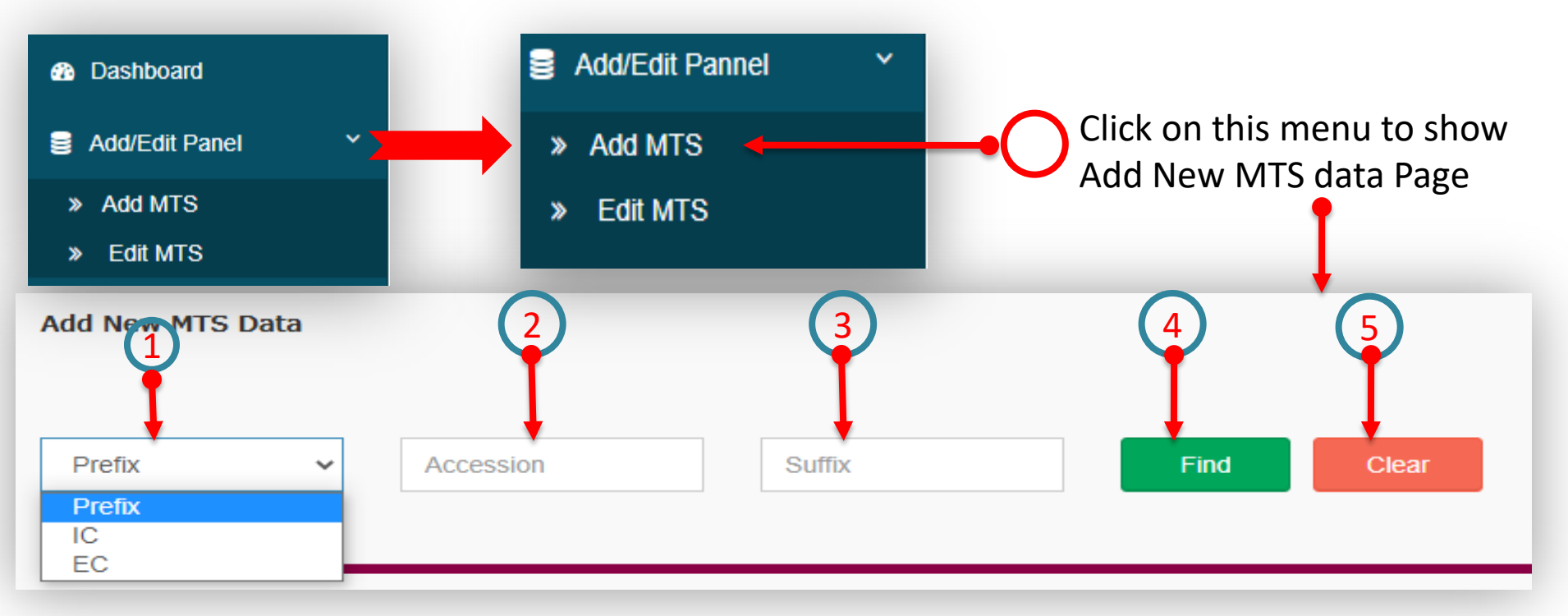

- **1**. First select prefix for accession number from dropdown list.
- 2. Enter accession number in this textbox.
- **3**. If have any suffix then enter in this textbox or empty.
- **4**. Fill all mandatory field then click on Find button **Find** if search data match in data base according to your search a key then show details in same page.
- **5**. If you want to reset data then click on clear button.

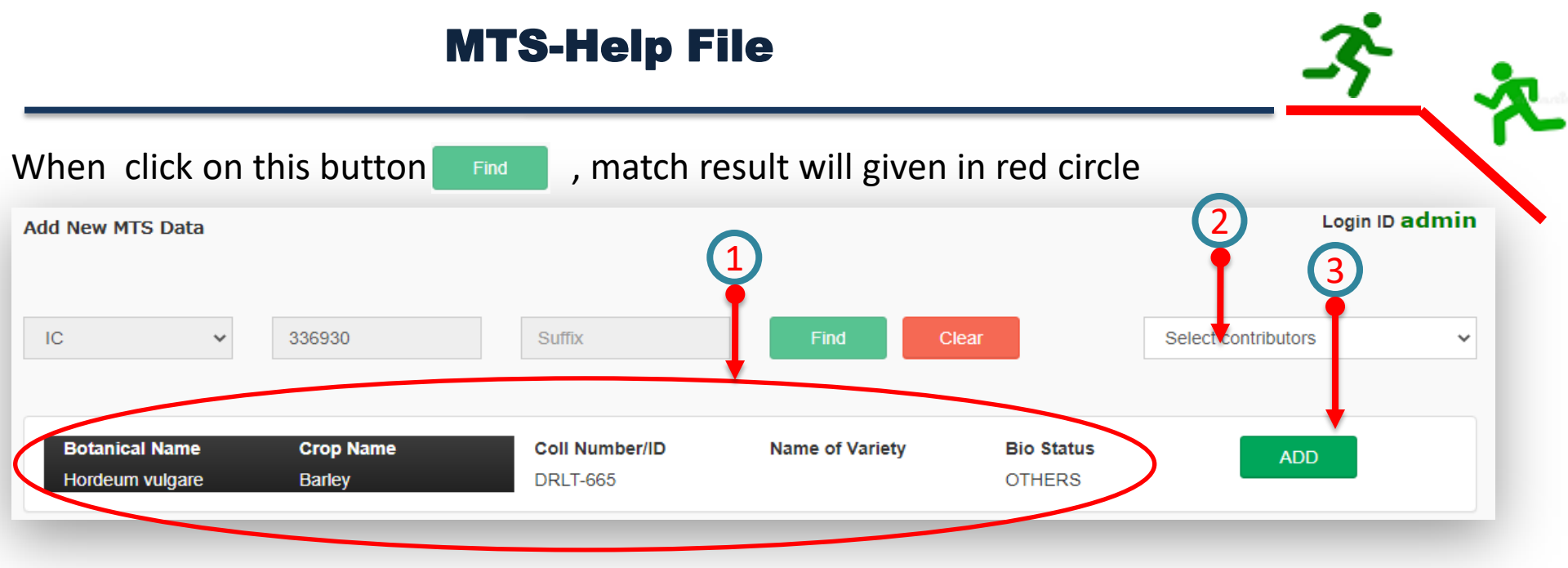

1. Red circle area are getting values after matching accession number in passport data.

2. This is contributors dropdown list which is populate according to user privileges, if admin user then populate all Contributors list otherwise only one populate contributor which is pre selected it can not be changed.

3. After verified your search accession data if data is relevant then you have to click on this button. To populate multiple column entry data automatically according to your search accession value .

| Prefix | Accession | Suffix | taxocode | Matttype | QTY | Years  | Imp.Traits<br>Keys | Imp.Traits<br>Details | Remarks | Latitude | Longitute |   |
|--------|-----------|--------|----------|----------|-----|--------|--------------------|-----------------------|---------|----------|-----------|---|
| IC     | 336930    |        | 8        | Seed 🗸   |     | 2000 🗸 |                    |                       |         |          |           | x |

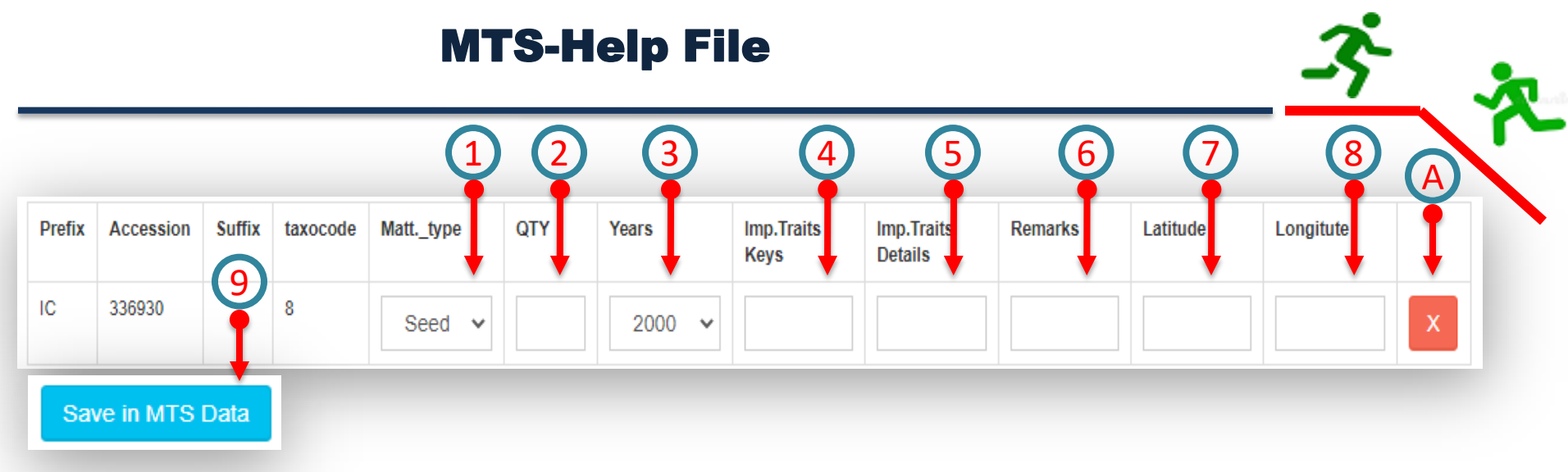

- 1. Select material type from dropdown list
- 2. Enter the quantity of seeds.
- 3. Select harvesting year from drop down list.
- 4. Enter important trait Keys , if have any.
- 5. Enter important traits details , if have any.
- 6. Enter remarks if have any.
- 7. Enter latitude of collecting seeds area.
- 8. Enter longitude of collecting seeds area.
- 9. After fill all mandatory data then click on "*Save in MTS Data*" button to save in database respective login.
- **A**. If remove or reset all the data then click on this button **v** got Go to previous stage.

Seed ✓ (gram or unit). Seed(Gram) Tree(Unit)

After successfully login user Edit of MTS data according your respective login, when click on left menu on Add/Edit Panel to drop menu look like this.

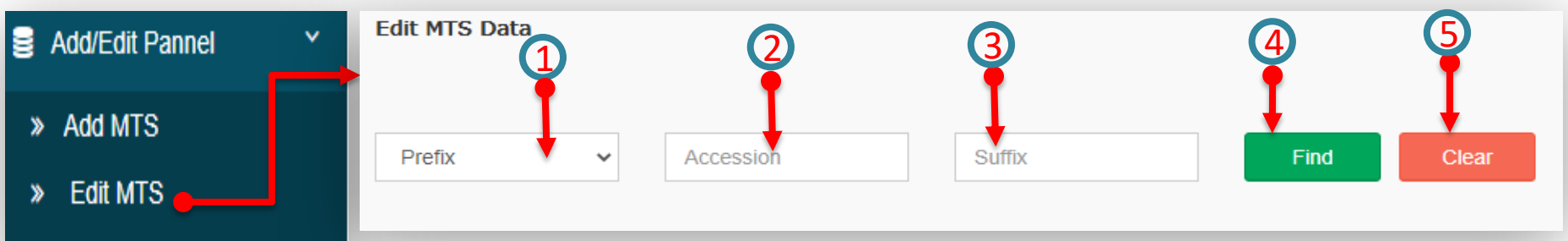

- 1. First select prefix for accession number from dropdown list.
- 2. Enter accession number in this textbox.
- **3**. If have any suffix then enter in this textbox or empty.
- **4**. After fill all mandatory field then click on submit button , if match data in data base according to your search a key then show details in same page.
- **5**. If you want to reset data then click on clear button.

| Botanical Name<br>Hordeum vulgare |     | are A         | Crop Name<br>Barley | Coll<br>DRL  | Number/ID<br>T-665 | Name of Variety  | Bio Status<br>OTHERS |                                          |
|-----------------------------------|-----|---------------|---------------------|--------------|--------------------|------------------|----------------------|------------------------------------------|
| Action                            | QTY | Material Type | Harvesting Year     | Distribution | ImpTraitsKeys      | ImpTraitsDetails | Contributor          | Action                                   |
| ß                                 | 1   | Seed(Gram)    | 2017                | Yes          | -                  | -                | New Delhi, NBPGR-DGE | t di di di di di di di di di di di di di |

A: When click on this icon open a editable popup model on centre of the current screen which is show in next page

|                                      | MTS-Help File      |                       |                            |                 |  |  |  |  |
|--------------------------------------|--------------------|-----------------------|----------------------------|-----------------|--|--|--|--|
| When click on edit i                 | con 🙇 then         | open new editable p   | opup model 🚦               |                 |  |  |  |  |
| Accession Crop Na<br>IC336930 Barley | ıme                | Group Name<br>Cereals | Species<br>Hordeum vulgare |                 |  |  |  |  |
| Contributor * New Delhi. NBPGR-DC Y  | Quantity *         | Material Type *       | Harvesting Year *<br>2017  | Distributable * |  |  |  |  |
| ImpTraitsKeys *                      | ImpTraitsDetails * | Remarks               | Latitude<br>0              | Longitude<br>0  |  |  |  |  |
|                                      |                    | Update Cancel         |                            | G               |  |  |  |  |

- 1. The **red circle** part can not editable only view of the passport info to login user.
- 2. The green circle area is editable part by login user .
- To change Contributors list if user is admin other it will be appear pre-selected contributor list according to login.
- To change Quantity of seeds, Material Type and harvesting year.
- To change seeds distributors type it distributable or not .
- Enter or change in text box as important trait key , important traits details and also enter remarks values
- Enter or change Latitude and also longitude After Complete every input data in popup model then click on update button update then update data which you have to edit.

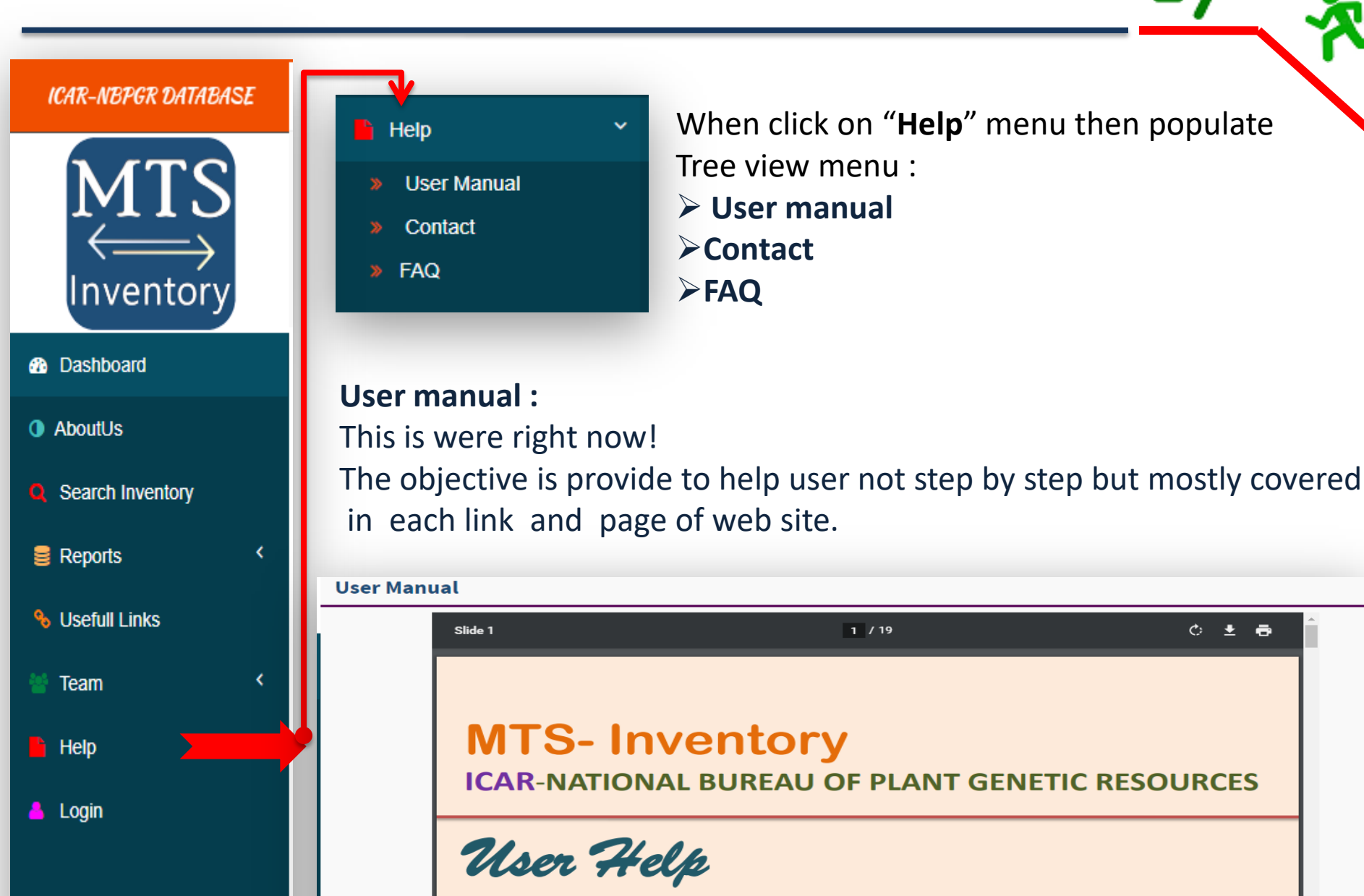

් 🛃 🖶

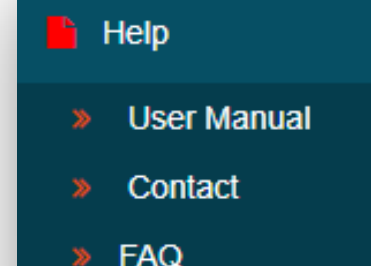

#### **Contact:**

 $\mathbf{v}$ 

Information contain in MTS Inventory which is work in Staff by specialised division of NBPGR for this project.

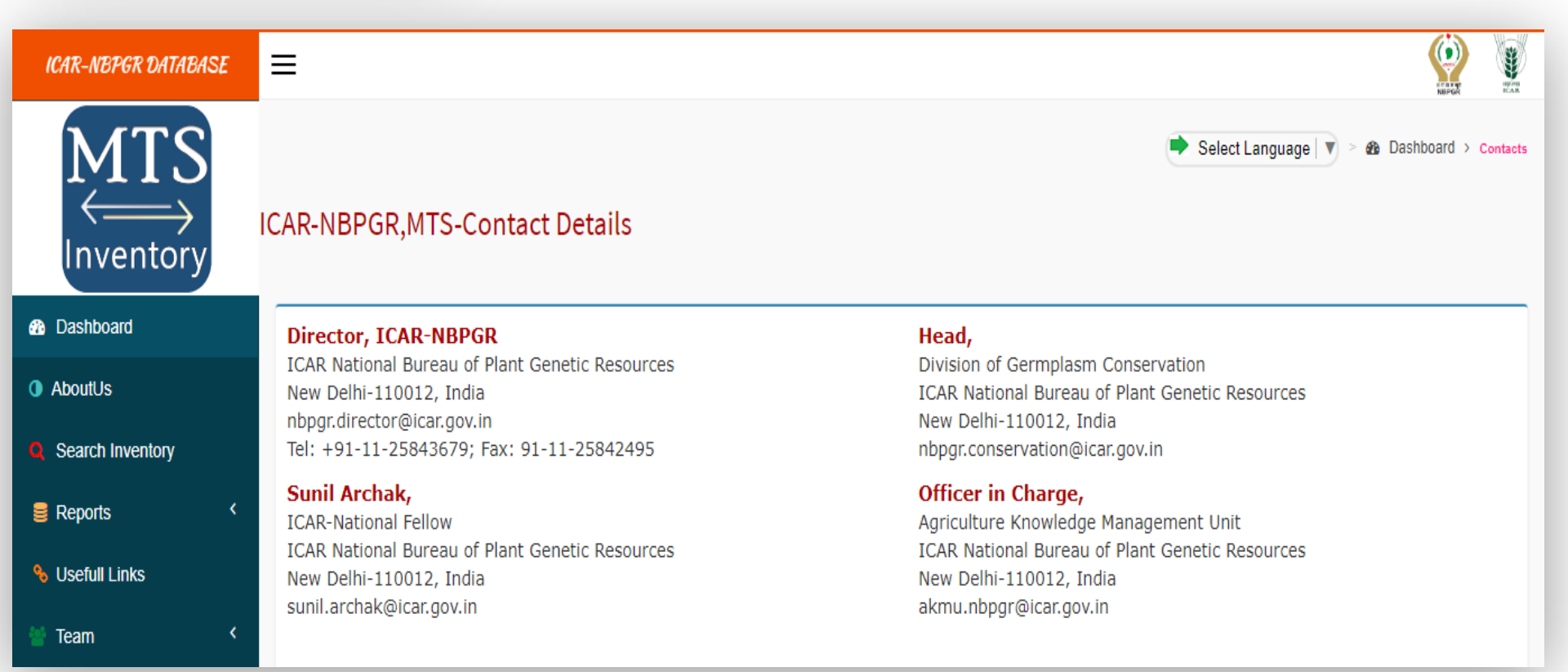

#### Help

- User Manual
- Contact
- FAQ

FAQs: This is contain more information about MTS inventory frequently asked questions about this which are given bellow

Reports % Usefull Links Team Help

🔒 Login

#### Inventory + What is MTS ?. + How many data stored in MTS? Dashboard AboutUs Q Search Inventory How to create new user login?

v

FAQs-MTS

- + How many type of report?
- + How to see mts data in passport data with full information?

#### + How to know crop groups wise mts data?

Note: The MTS attribute makes sure that all collapsible elements under the specified parent will be closed when one of the collapsible item is shown.

- + How many Crop data stored in MTS ?.
- + How many regional stations involved in MTS inventory?
- + How to add/Edit new mts data in MTS inventory?